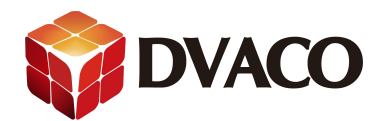

## 图片展示功能说明

一,准备工作

- 1, Elan 主机, NAS 服务器, 若干网线, 无线路由, 调试用的电脑。
- 2, 将设备搭建为一个无线局域网
- 3, 保证各个设备是正常工作的
- 二,设置步骤:

一,首先进入 NAS 服务器里的某个文件夹。此例为 photo 如下图:

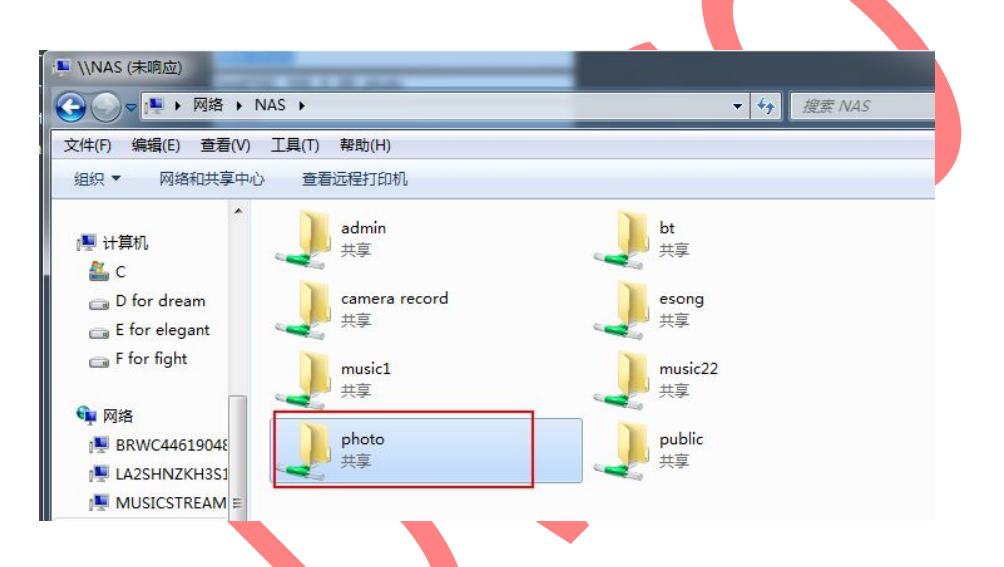

放入需要展示的图片,图片格式为JPG格式。

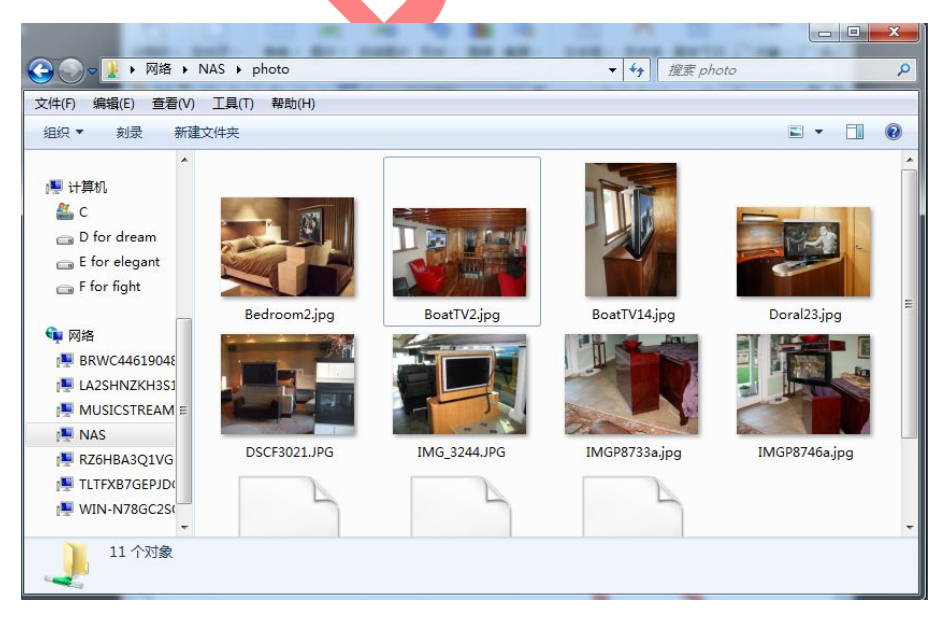

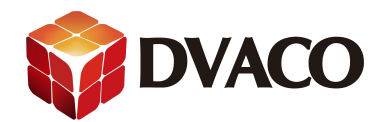

二,去到编程软件里的一级菜单的 content,在二级菜单的 Picture share folder 右键 新建新的共享文件夹

| System       | Audio Library Options             |                              |
|--------------|-----------------------------------|------------------------------|
| Security     | Picture Library Scan Options      |                              |
| Climate      | - Web Pictures                    | Add New Picture Share Folder |
| Lighting     | Web Picture Weather Picture       |                              |
| Content      | + Sinternet Radio Favorite Genres |                              |
| Media        | 一 to channel Groups               |                              |
| Video        | <b>♀</b> 豕 庭                      |                              |
| Messaging    |                                   |                              |
| Irrigation   | ☆ 新闻<br>☆ SPORTS                  |                              |
| Pool Control | ☆ 电影<br>☆ MUSIC                   |                              |
| UPS          |                                   |                              |
| Interface    |                                   |                              |

在弹出的窗口,重命名,填入NAS 服务的 photo 文件夹的路径

| Add Picture Sh | are Folder |        | X  |
|----------------|------------|--------|----|
| Name           | New Share  |        |    |
| Path           |            |        |    |
| User Name      |            |        |    |
| Password       |            |        |    |
|                |            | Cancel | ОК |

g 系列主机的路径如下所示

//NAS 的 IP 地址/文件夹

还需要填入,登录 NAS 的帐号和密码。

点击 OK ,添加。

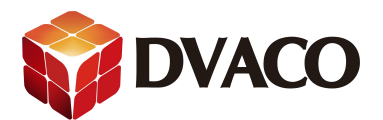

| Add Picture Sh | are Folder           |        | ×  |
|----------------|----------------------|--------|----|
| Name           | New Share            |        |    |
| Path           | //192.168.0.99/photo |        |    |
| User Name      | admin                |        |    |
| Password       | ****                 |        |    |
|                |                      | Cancel | ОК |
| 口果路径有错         | ,或者帐号密码有错则           | 会显示    |    |
|                |                      |        |    |

📐 again

成功后如下: (他会自动扫描文件里可用的图片,此例有8张)

| System   | Audio Library Options                              | Picture Share Fokier |                         |
|----------|----------------------------------------------------|----------------------|-------------------------|
| Security | 🔄 🕂 🏈 Audio Share Folders                          | Name                 | New Share               |
| Climata  | Picture Library Scan Options                       | Path                 | /mnt/192_168_0_99_photo |
| Climate  |                                                    | System #             | 17070                   |
| Lighting | 🔲 New Share                                        | Item Count           | 8                       |
| Content  | Web Pictures Web Picture                           |                      |                         |
| Media    | Weather Picture     Internet Radio Favorite Genres |                      |                         |
| Video    | ∓                                                  |                      |                         |

确定

三, 去到 interface , 到 Interface Device 里设置,设置 tab config : photos 把 photo 功能显示在控制界面上,如下图点击 photo 再点击一下 add tab 去到 visible tabs

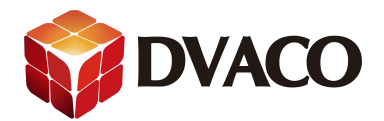

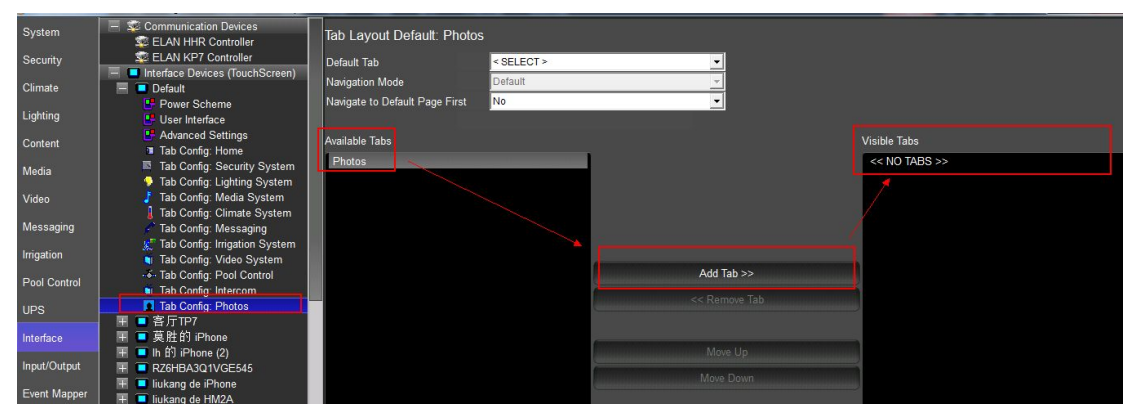

四,去到控制界面,查看效果。

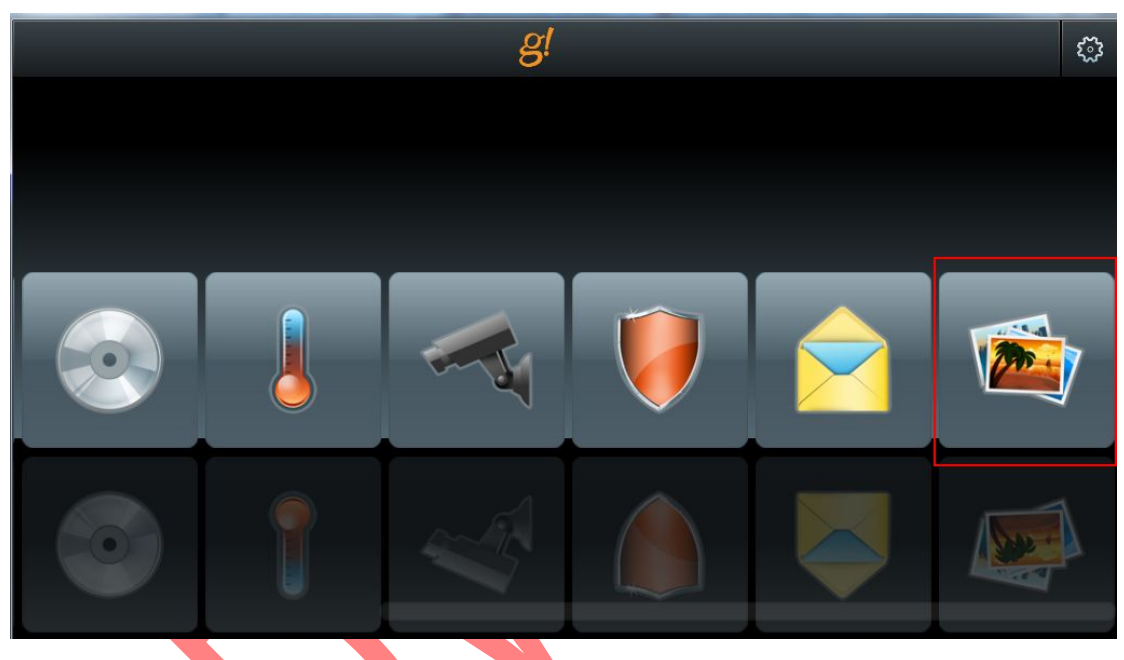

进入后可以看到刚才添加的图片

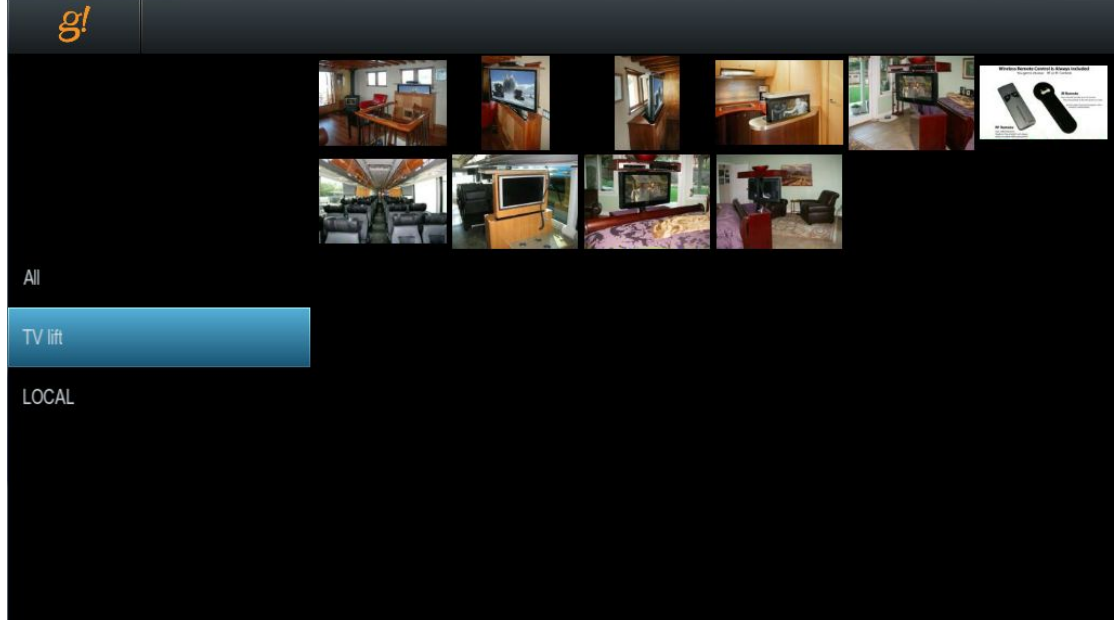

点击即可播放图片。

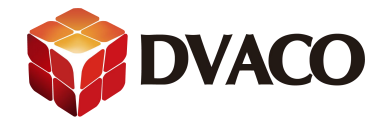

## 注意:

1,在 TP7 或其他 elan 触摸屏上面可以设置 屏保的相关时间。 Screen saver Time: 屏幕闲置多少时间后进入屏保模式,此处为1分钟。 Display off time: 触摸屏显示的时间,此处为 30 分钟。

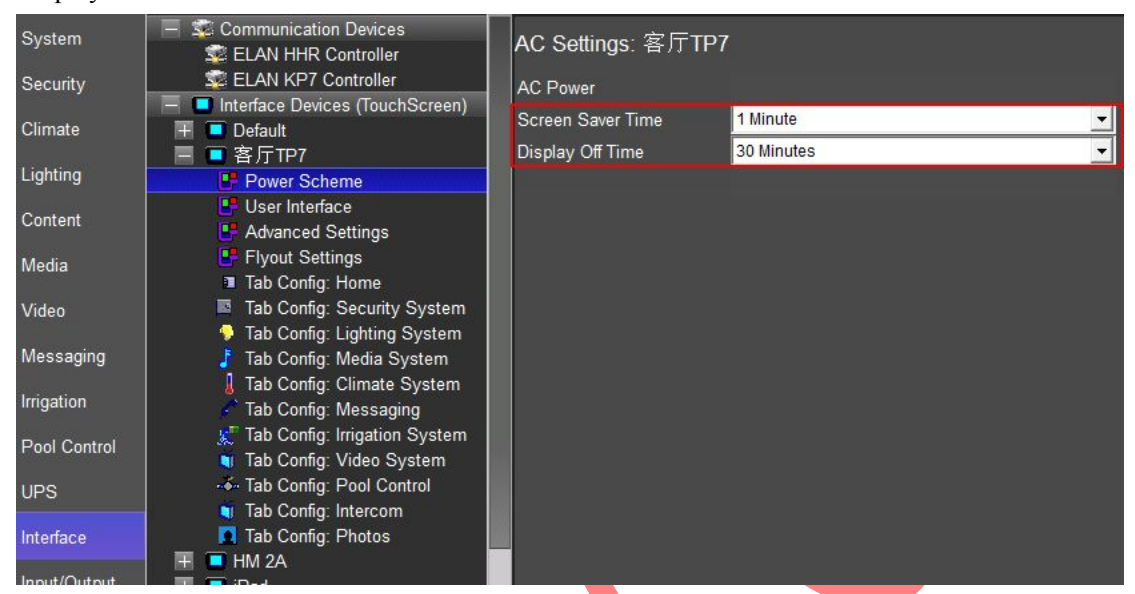

2,如果路径成功添加后,无法扫描到图片,请删除旧路径,再重新添加一下尝试或者进行 软重启主机尝试。

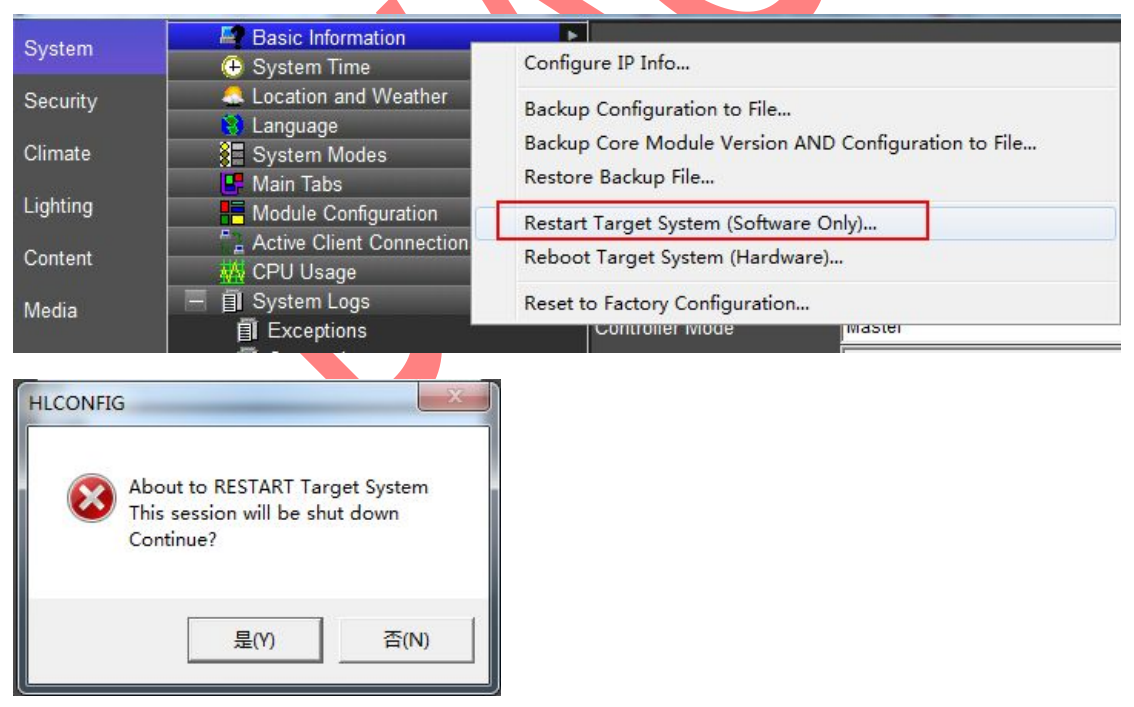

3, 可以在 Event mapper 里强制进入屏保模式,不用等待。

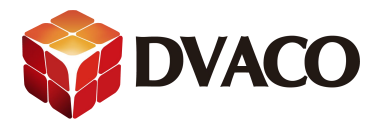

## Add Command

| System Family                                                                                                    |   | Command Groups                                                                                    |        |       |
|----------------------------------------------------------------------------------------------------|---|---------------------------------------------------------------------------------------------------|--------|-------|
| Audio Zone Controller<br>Climate System<br>Display                                                                                 |   | Client: LIURENPC<br>Client: N482YUEV5DF9CWC<br>Client: OSD                                        |        | *     |
| Door Lock<br>Energy Monitoring<br>General System<br>Generic Device<br>Generic HTTP Device<br>Generic Serial Device<br>Input/Output |   | Client: W<br>Client: 容厅TP7<br>Client: 刘华<br>KP7@F8:57:2E:00:40:6E<br>latest KP7@F8:57:2E:00:51:E7 |        | III   |
| Inputs                                                                                                    | - | Available Commands                                                                                |        |       |
| Intercom<br>Interface Device<br>IR Sender<br>Irrigation System                                                                     |   | Jump to Messaging Page<br>Jump to Security Page<br>Jump to Video Page<br>Pop Message              |        | ^<br> |
| Keypad Controller                                                                                                    |   | Start Screen Saver                                                                                |        | =     |
| Lighting System<br>Media Source<br>Media System                                                                                    |   | Turn Off Display<br>Turn On Display                                                               |        |       |
| Messaging<br>Outputs<br>Pool Control<br>Security System<br>Timers<br>Tuner<br>UPS (Uninterruptible P                               | • |                                                                                                   | Cancel | ОК    |

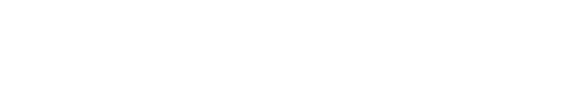

X